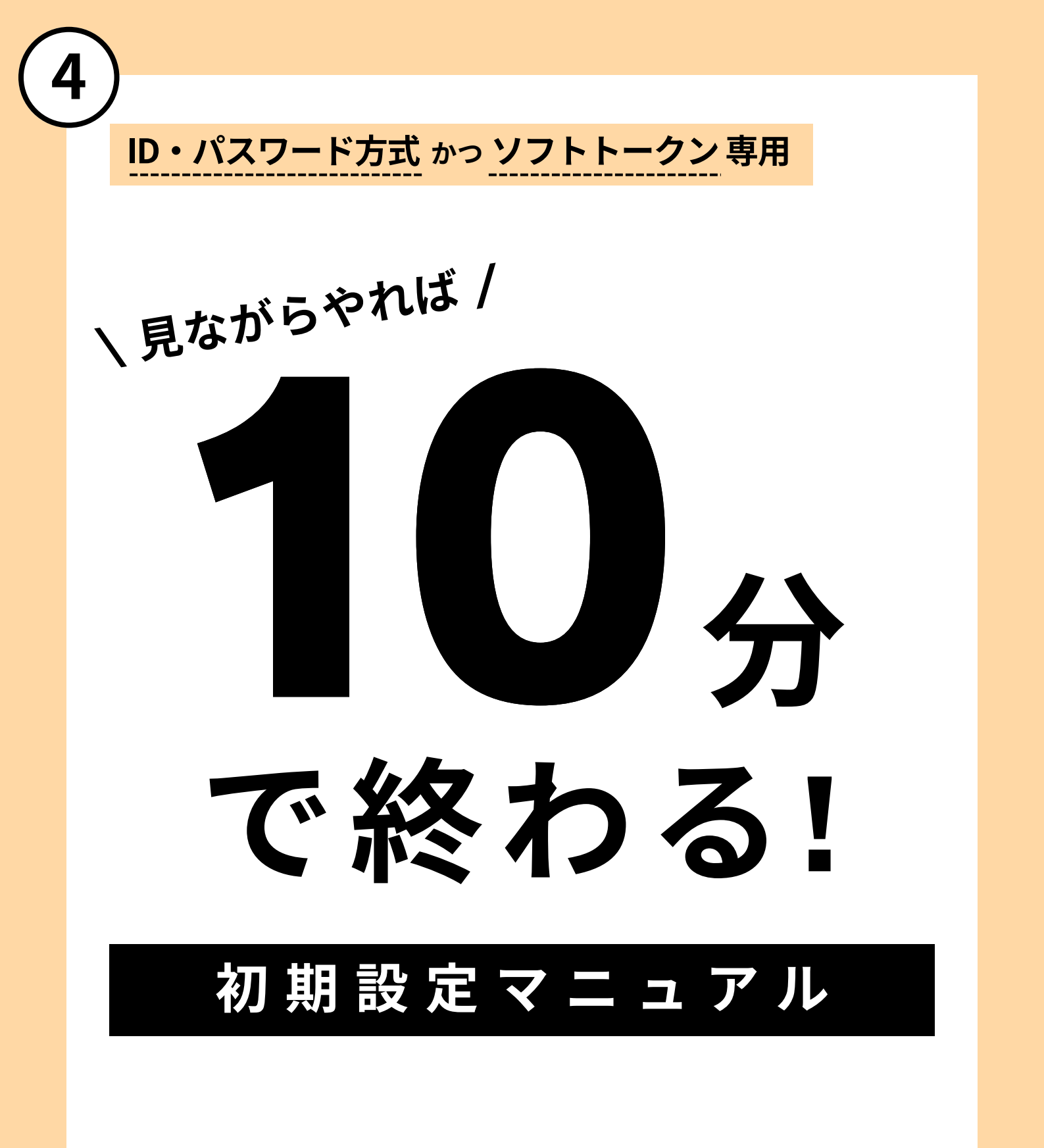

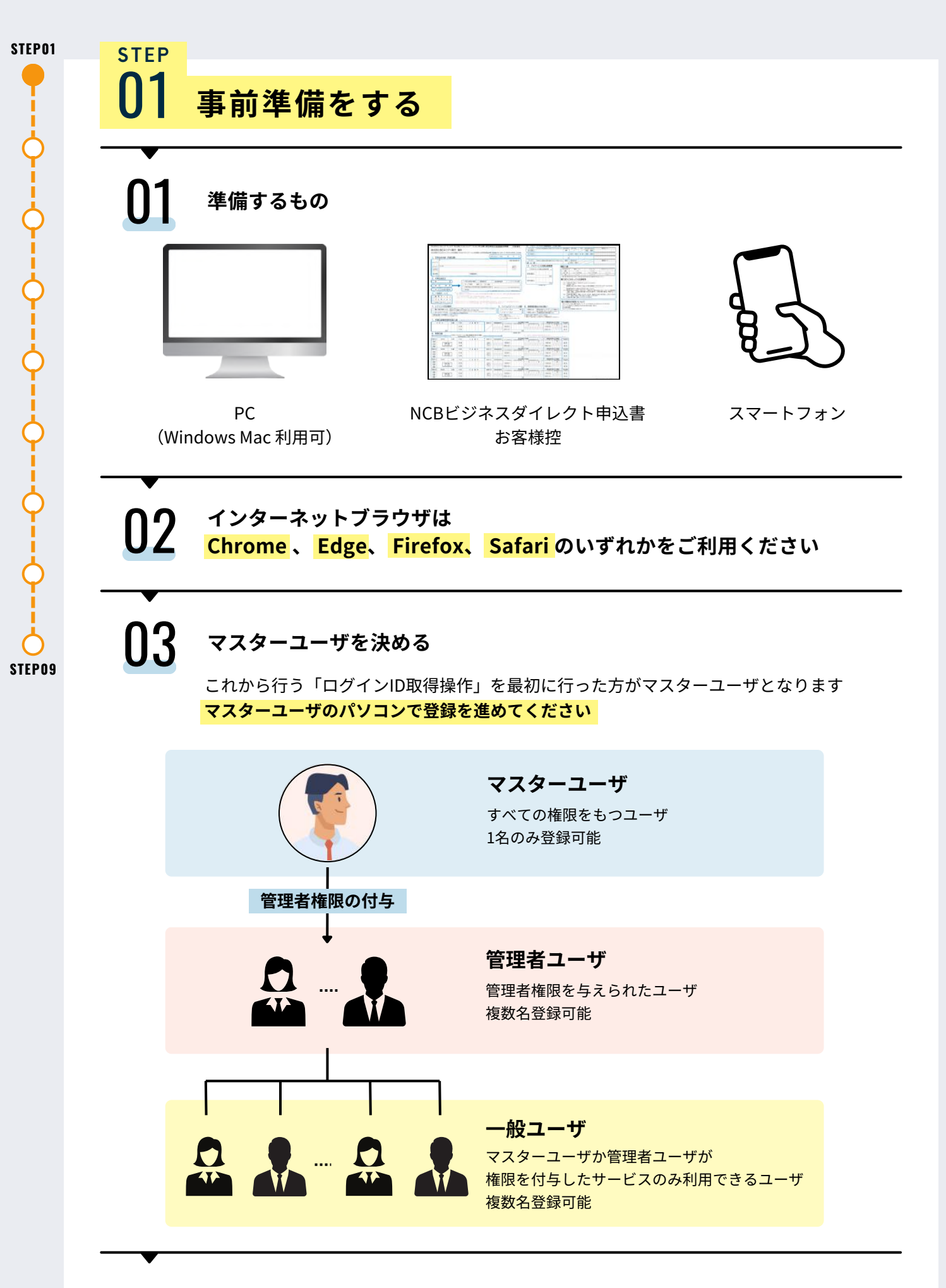

STEP 02 ∧ !

※NCBビジネスステーションのご登録が完了している場合、ログインIDは発行済です 【 P.7 / STEP03:「ワンタイムパスワード」の利用申し込みをする】 へお進みください

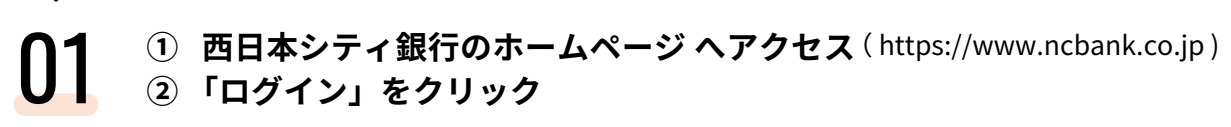

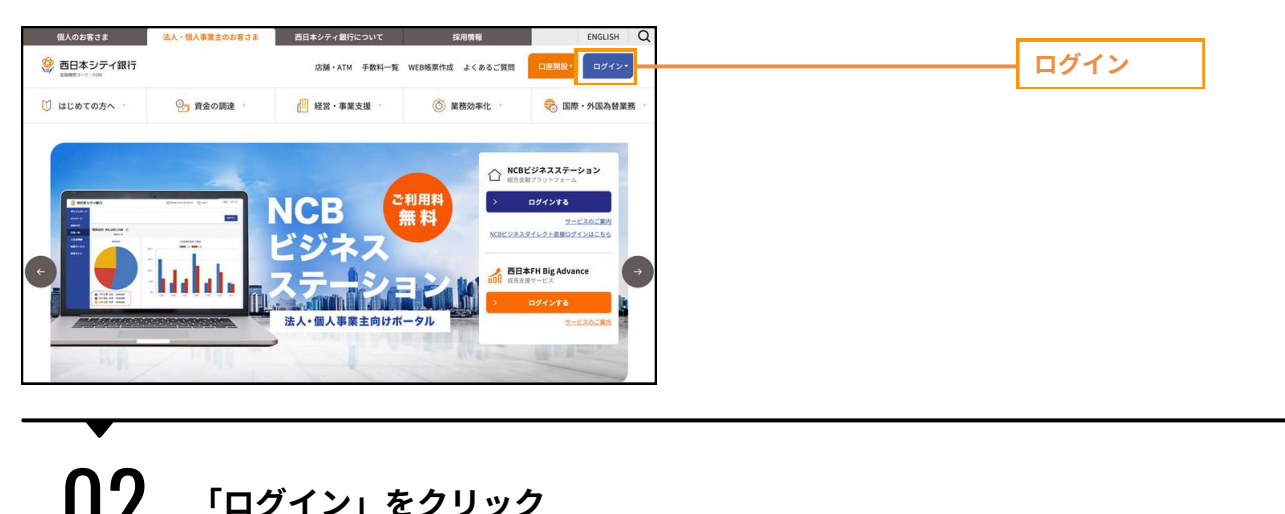

| ※ 西日本シティ銀行<br>###82-+ 1039 | 店舖・A   | TM 手数料一覧 WEB帳票作成 よくあるご質!   | 日産開設・ ログイン・ |      |
|----------------------------|--------|----------------------------|-------------|------|
| 個人のお客さま向け<br>NCBダイレクト      | ログイン > | 法人のお客さま向け<br>NCBビジネスステーション | ロガイン >      | ログイン |
|                            |        |                            |             |      |

| <b>03</b> 「ログ                                                                                | インID取得」をクリック                                                                           |          |          |
|----------------------------------------------------------------------------------------------|----------------------------------------------------------------------------------------|----------|----------|
| ビジネスステーションログイン                                                                               |                                                                                        | BL00501  |          |
| け証明書をお持ちの方は、「ログイン」ボタンを押して<br>ジインIDとログイン」(スワードセログインする場合は、<br>icrosoft Edgeで「電子証明書」をご利用の場合は、話当 | ください。<br>ログインIDとログイン/スワードを入功の上、「ログイン」ボタンを押してください<br>の証明書を選択(クリック)後「0K」ボタンよりログインしてください。 | <b>v</b> |          |
| 子延明書方式のお客様<br>ログイン<br>時間を取得されていない方、もしくは証明書を再取<br>される方は、「電子証明書を行う」ボタンより証明書                    | ID・パスワード方式のお客様<br>DダインID<br>Dダインバスワード                                                  |          |          |
| 第7世界書所                                                                                       | 0345                                                                                   |          |          |
| CBビジネスタイレクトを初めてご利用され                                                                         | 5お客様 【マスターユーザー】                                                                        |          |          |
| NCBビジネスダイレクトを初めてご利用される方は、豊<br>NCBビジネスステーションをご利用中心方は、風にログ<br>ログインIDを初期化された方は、「ログインID取得」ボ      | 70CログインIDを取得ください。<br>(ンIDを発行しておりますので、ログインIDの取得手続きは不要です。<br>タンよりログインIDを再取得ください。         |          | ロガインルト取得 |
|                                                                                              |                                                                                        |          | ロジインID取得 |

#### step 02 ログインIDを取得する

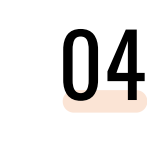

# 1 申込書を確認し、「代表口座情報」「照会暗証番号」を入力する 2 「次へ」をクリック

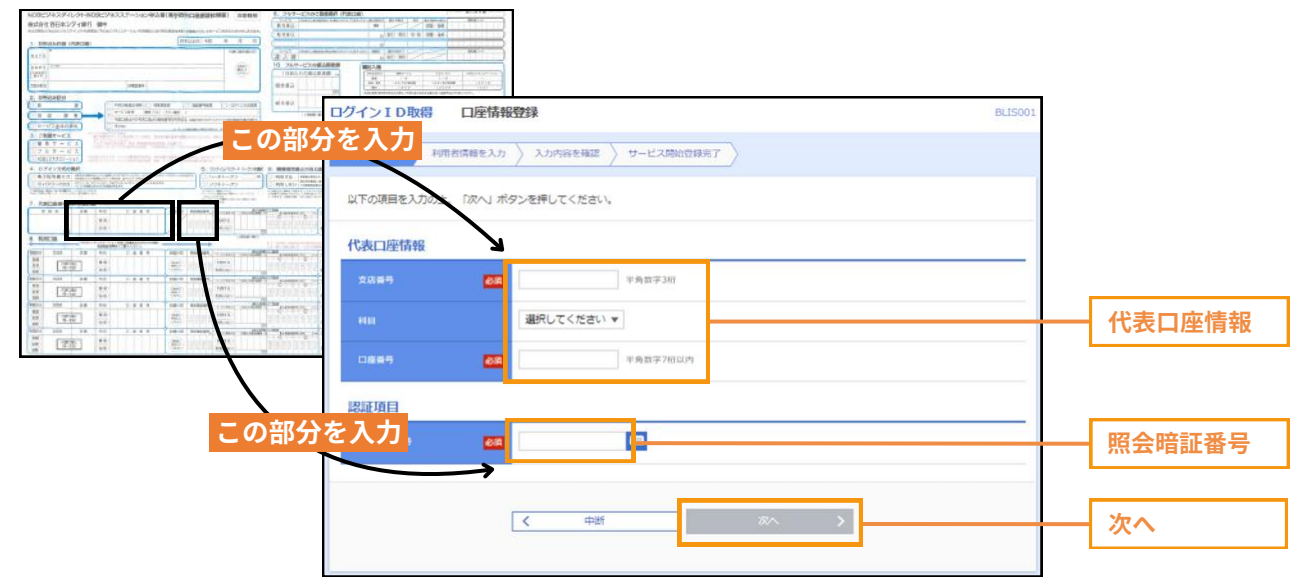

#### step 02 ログインIDを取得する

05

② ログインID・ログインパスワード・確認用パスワードを決め、入力する
 半角英数字の組み合わせ 6文字以上 12文字以下

- ③ 上記3つをメモする
- ④「次へ」をクリック

| グインID取得           | サービス     | 調始登録                                                            | 8.15002                  |                           |
|-------------------|----------|-----------------------------------------------------------------|--------------------------|---------------------------|
| 14L19/7-3.71 1011 | n Sevi   | X75904980 > 9-EX30290897                                        |                          |                           |
| 以下の通信を入力のす.       | 18A) #   | タンを押してください。                                                     |                          |                           |
| 企業情報              |          |                                                                 |                          |                           |
| 企業名 (カナ)          | 88       | 57"545"(5+254")                                                 | 半角40文字以内                 |                           |
| 1265              | 100      | 株式会社西線                                                          | 全角30文字以内[半角可]            |                           |
|                   |          |                                                                 |                          |                           |
| 利用者情報             |          |                                                                 | 1 2002001                |                           |
| 19960             | 631      |                                                                 | 16角30文学以内                |                           |
|                   |          | ×メールアトレスを2回いりしてくたさい。<br>ncb1234@ncbank.co.jp                    |                          |                           |
|                   |          | 半角英数字記号4文字以上64文字以内<br>ncb1234@ncbank.co.jp                      |                          | メールアドレス                   |
|                   |          | 半角英数字記号4文字以上64文字以内                                              |                          |                           |
|                   |          | ※ログインIDを2回入力してください。<br>ABCDEF123456<br>半角英数本6☆本以上12次本以内         |                          |                           |
|                   |          | ABCDEF123456 半角英数字6文字以上12文字以内                                   |                          |                           |
|                   |          | ※ログインパスワードを2回入力してください。                                          |                          | ログインID                    |
|                   | 80       |                                                                 | I                        | ーーー ログインパスワード             |
|                   |          |                                                                 |                          | 確認用パスワード                  |
| 細胞剤/スワード          | 100      | **補助用/(スワードを2回人力してくたさい。<br>==================================== |                          |                           |
|                   |          |                                                                 |                          |                           |
|                   |          | < 度3<br>< 中断                                                    | ]                        | 次へ                        |
|                   |          | 00000000<br>ログインID                                              | 0000000                  |                           |
|                   |          | ABCDEF12                                                        | 3456                     |                           |
|                   |          | ログインパス'                                                         | フード                      |                           |
|                   |          | PASSWORD                                                        | 78                       |                           |
|                   |          | 確認用パスワー                                                         | - F                      |                           |
|                   |          | 90PASSWO                                                        |                          |                           |
|                   |          |                                                                 |                          |                           |
|                   |          |                                                                 |                          |                           |
| ログイン              | ID<br>パス |                                                                 | 、テーションヘログ-<br>、テーションヘログ- | インするためのID<br>インするためのパスワード |
|                   |          |                                                                 |                          |                           |
|                   |          |                                                                 |                          |                           |

STEP09

# step 02 ログインIDを取得する

STEP01

| ID取得 サー                  | ービス開始登録確認                 | BL1500.3 |           |
|--------------------------|---------------------------|----------|-----------|
| 19入力 〉 和日本語報             | ホ入力 入力X98163412 サービス開始開始行 |          |           |
| 内容でサービス開始警<br>静能の上、「登録」系 | 様を行います。<br>タンを押してください。    |          |           |
| 口癌情報                     |                           |          |           |
| • 7                      | 100                       | 2        |           |
|                          | **                        |          |           |
|                          | 000000                    |          |           |
| n #5                     |                           |          |           |
| R (197)                  | aaaats'                   |          |           |
|                          | 株式泉社会の商事                  |          | - 入力内容を確認 |
| 日情報                      |                           |          |           |
| <b>1</b> 4.              | 5.8 ×2                    |          |           |
|                          | manumaru@manumaru.co.3p   |          |           |
|                          | hanakodt                  |          |           |
|                          | •••••                     |          |           |
|                          |                           |          |           |

# 07 「ログインへ」をクリック

| インゴロ取得サ                                                            | ービス開始登録結果                                                                                 | BLIS004 |     |
|--------------------------------------------------------------------|-------------------------------------------------------------------------------------------|---------|-----|
| 秋口蔭を入力   利用者情報                                                     | 総を入力 入力内容を確認 サービス開始登録完了                                                                   |         |     |
| N下の内容でサービス開始書<br>ログインIDはお忘れになられ<br>登録したログインIDでログィ<br>別き続き電子証明書の発行を | ##が売了しました。<br>れようご注意くたさい。<br>(ンする場合は、「ログインへ」ボタンを押してください。<br>(行う場合は、「電子証明書発行へ」ボタンを押してください。 |         |     |
| 代表口座情報                                                             |                                                                                           |         |     |
| 文店番号                                                               | 100                                                                                       |         |     |
|                                                                    | 82                                                                                        |         |     |
| 口度勝号                                                               | 0000000                                                                                   |         |     |
| 企業情報                                                               |                                                                                           |         |     |
| 金爾名 (力ナ)                                                           | 24264545°                                                                                 |         |     |
| 2 <b>8</b> 2                                                       | 株式会社00商事                                                                                  |         |     |
| 间用者情報                                                              |                                                                                           |         |     |
| 0028                                                               | 西線 太郎                                                                                     |         |     |
|                                                                    | marumaru@marumaru.co.jp                                                                   |         |     |
|                                                                    | hanakodt                                                                                  |         |     |
|                                                                    | ••••••                                                                                    |         |     |
| 確認用バスワード                                                           | •••••                                                                                     |         |     |
|                                                                    |                                                                                           |         | ログイ |

STEP 03 へ!

# 03 「ワンタイムパスワード」の利用申し込みをする

①「ログインID」「ログインパスワード」を入力する ②「ログイン」をクリック

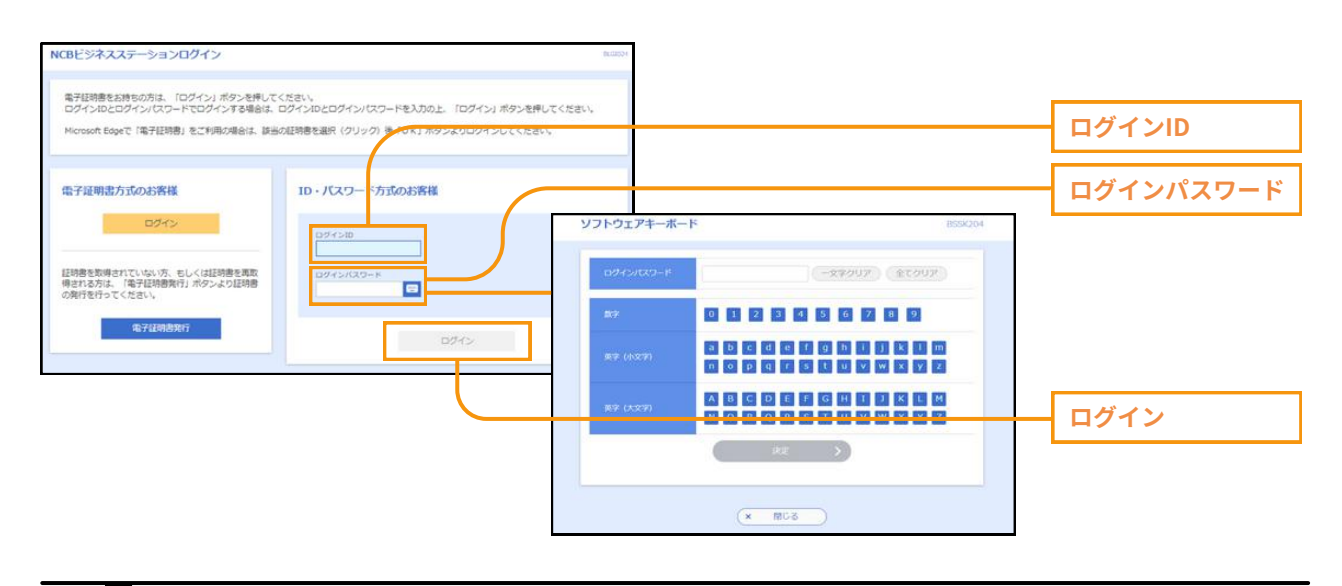

STEP09

STEP01

**STEP** 

01

- 02 ①「携帯電話メールアドレス」を入力する ②「利用開始パスワード」を決め、入力す
  - ②「利用開始パスワード」を決め、入力する<mark>(半角数字 4桁以上 8桁以内)</mark> ③「利用開始パスワード」をメモする
    - ④「ワンタイムパスワード利用申込み」をクリック

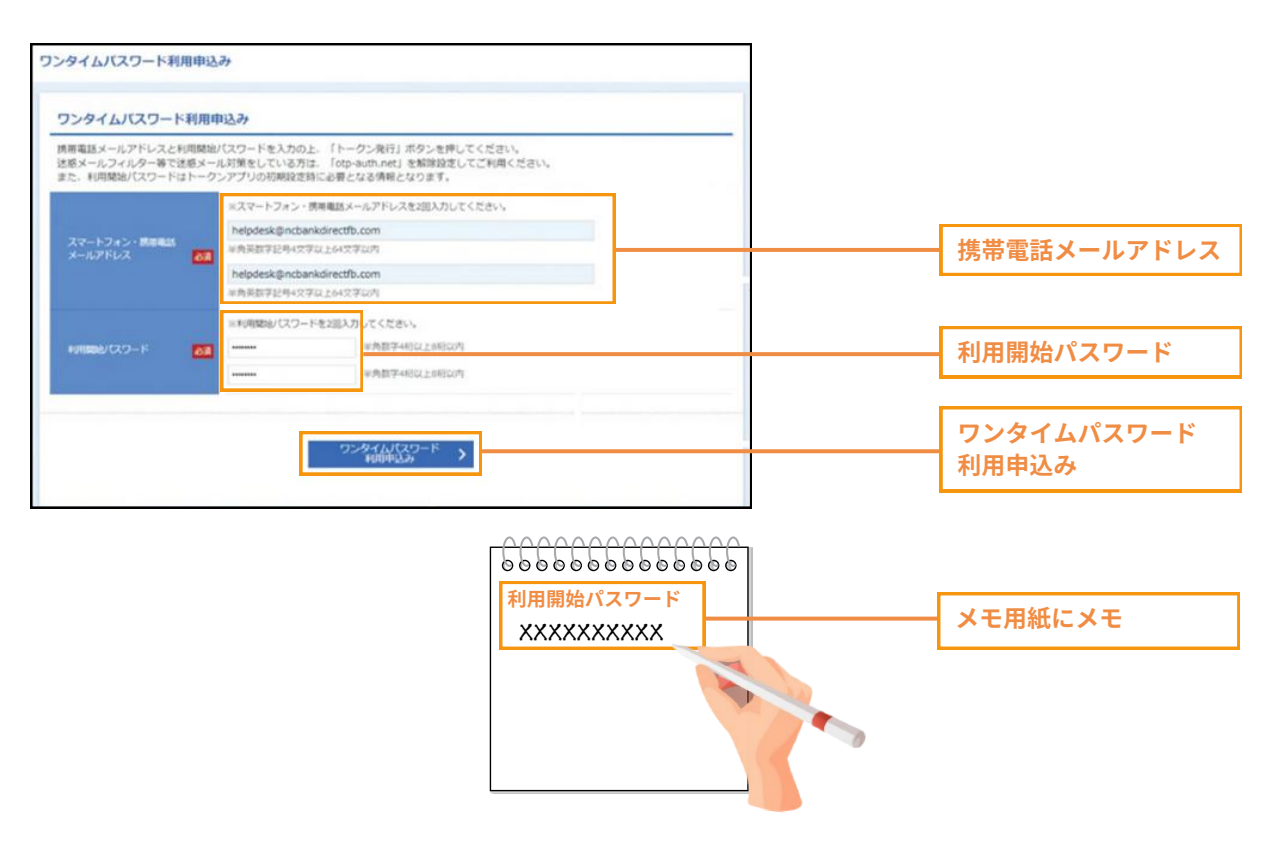

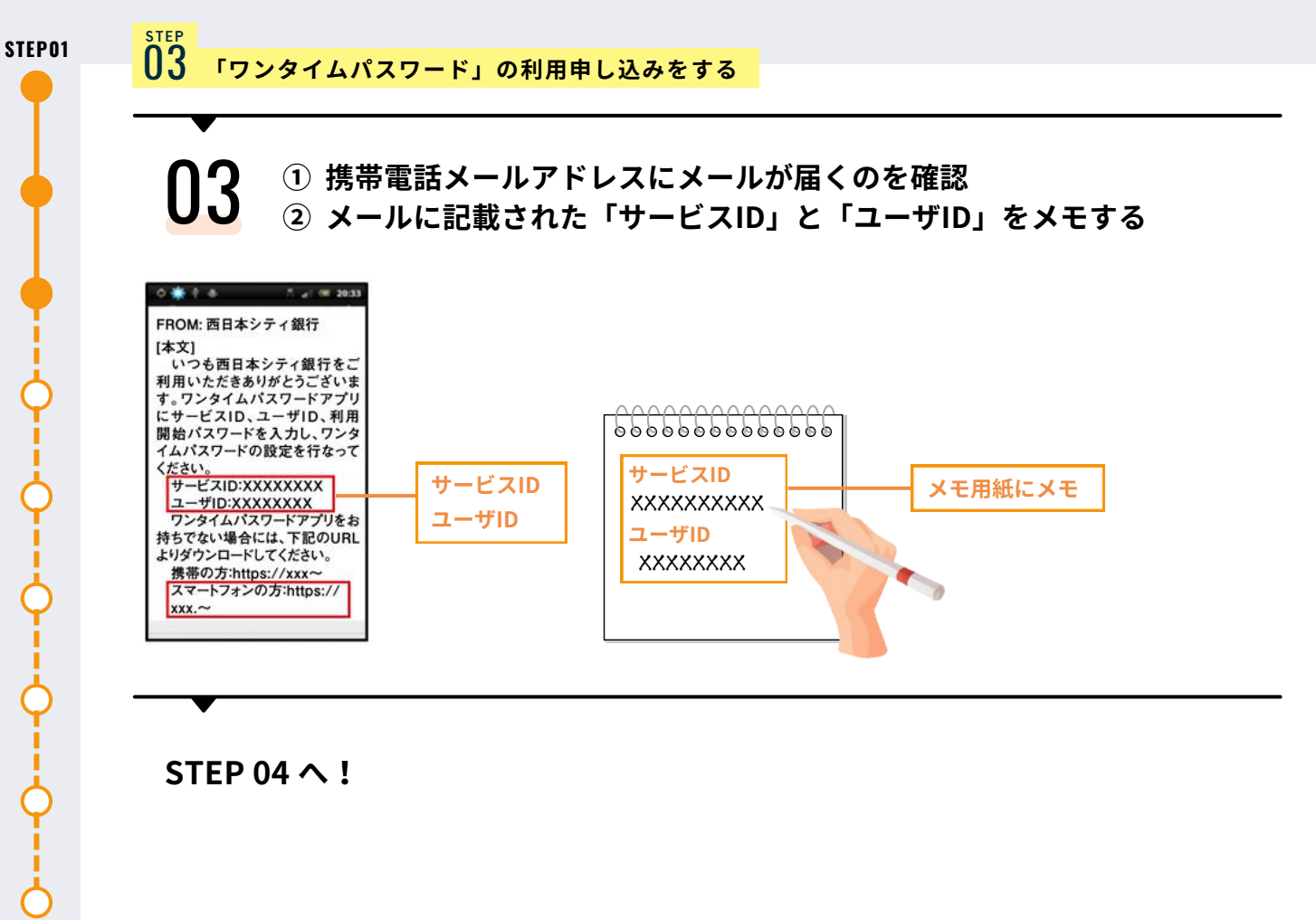

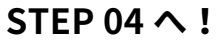

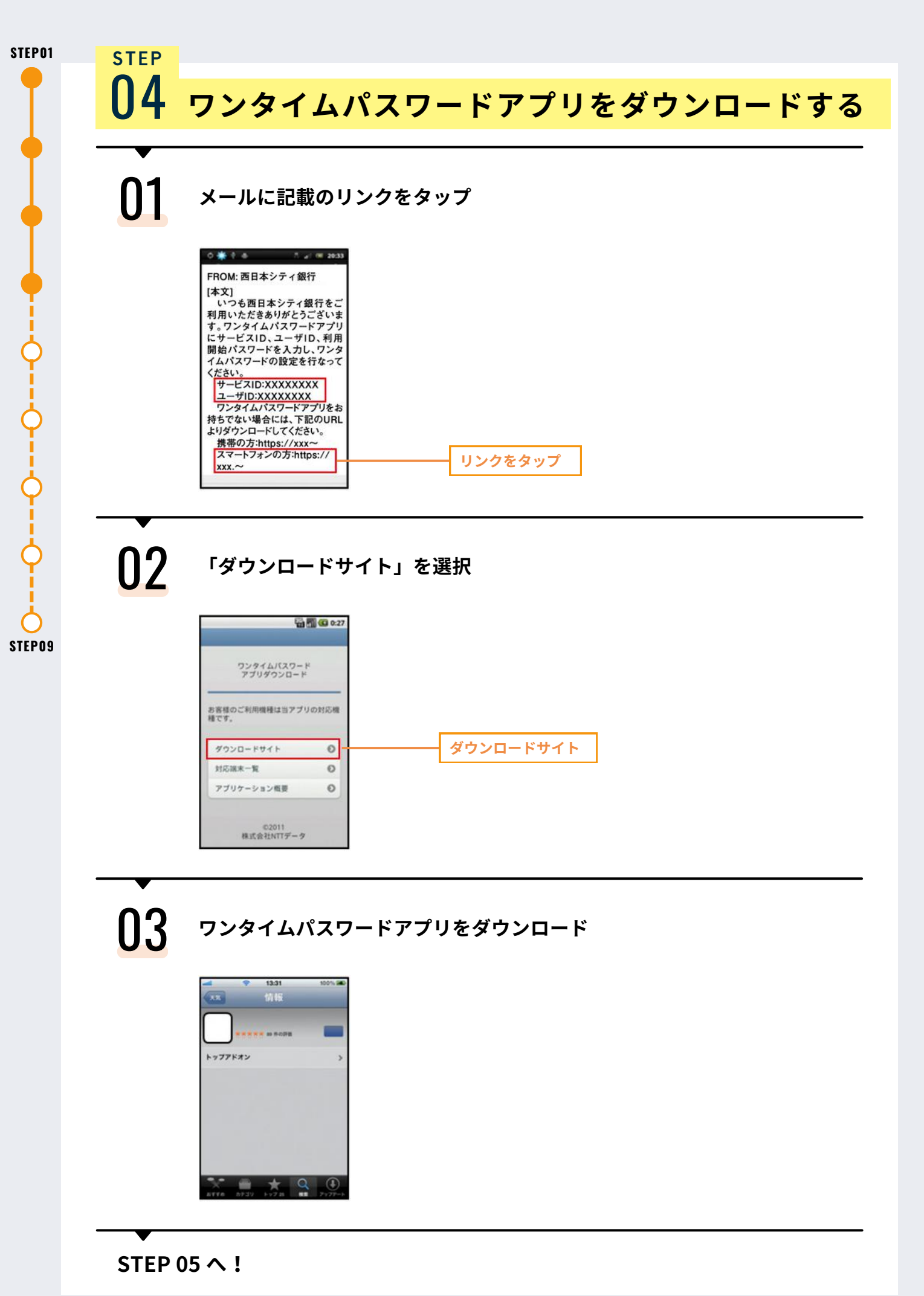

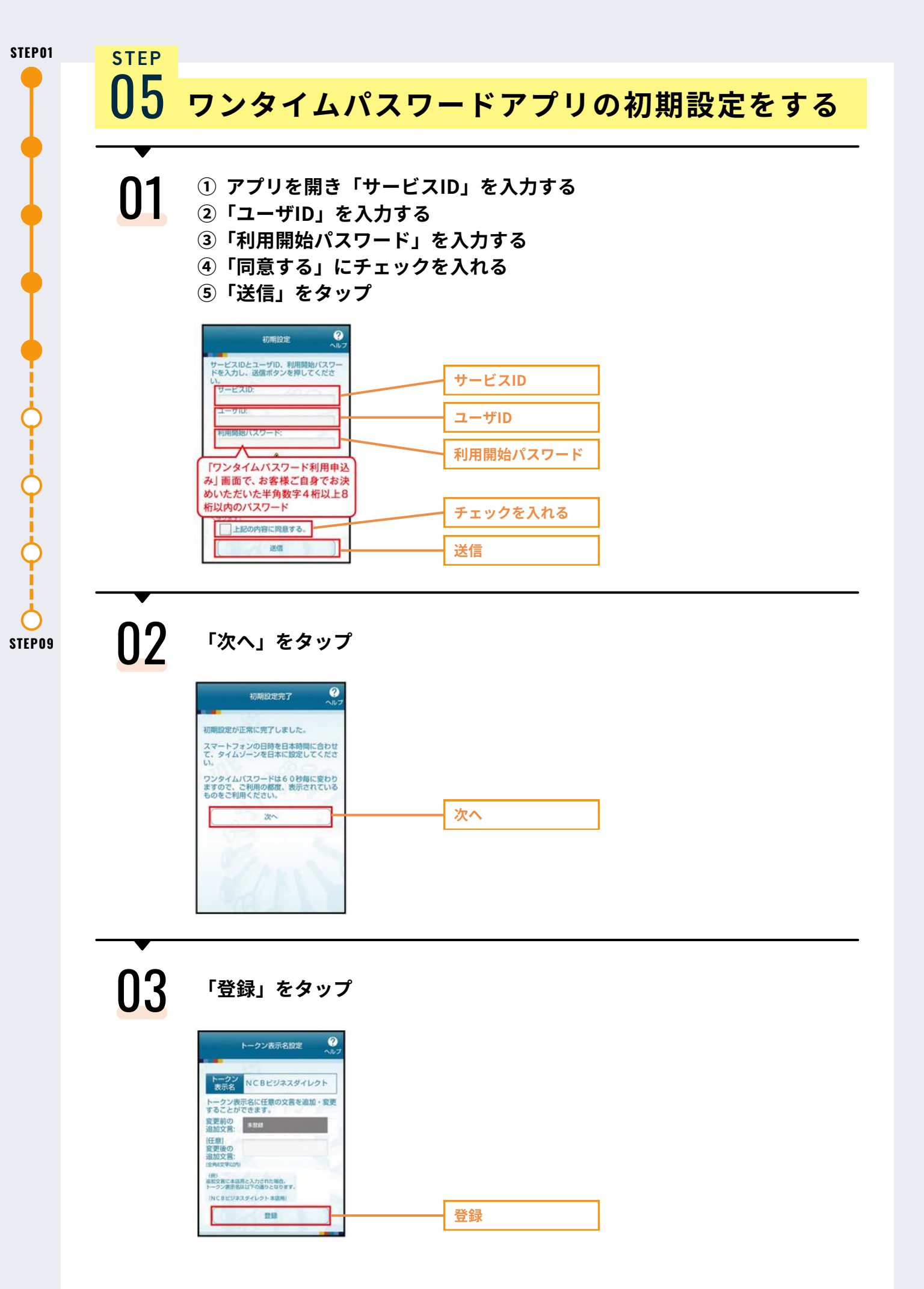

| 04                                                       | 内容を確認し、「OK」をタップ                                                                                                    |
|----------------------------------------------------------|----------------------------------------------------------------------------------------------------|
|                                                          | NCBビジネスダイレクト         Comparison           本アプリはアプリテータの伊敬・複<br>教を防止するため、他端米へのアプリ<br>ラタ引き継ぎを防止する機能を<br>導入しております。         ・           アンプリトリア・クタの伊敬・復<br>教を防止するため、他端米へのアプリ<br>・クリ引き継ぎを行うて<br>これのの一様です。         ・           のK         ・           0x         ・           0x         ・           0x         ・           0x         ・           0x         ・           0x         ・           0x         ・           0x         ・           0x         ・           0x         ・           0x         ・           0x         ・           0x         ・ |
| 05                                                       | 「ワンタイムパスワード」が表示されるのを確認                                                                                                    |
|                                                          | NCBビジネスダイレクト     ジー       94947499     ワンタイムパスワード       0 24     COPY       ジラクライホート     ごのアメント・クリー       ジラクライホート     ごの日本シティ銀行       プロオンティ銀行     ************************************                                                                                                    |
| 06                                                       | ① パソコン画面で「ワンタイムパスワード」を入力する<br>②「認証確認」をクリック                                                                                                    |
| ワンタイムバスワード逆道境達<br>ワンタイム/スワードを入から上<br>送信先メールアドレス<br>高額電気/ | MILLIO12 <sup>3</sup><br>超減補助」ボタンを押してください。<br>Terrefedit@cocprs.co.pr                                                                                                    |
| トークン(加減<br>サービス)5<br>ユーザロ                                | 10133234<br>12946090012240C<br>ークン海行サイト切毛太ールで展示しました、メールをご確認の上、和正をお願いします。                                                                                                    |
| ご知道の情報電話メールアドレスへに                                        | ワービスロシューザロ、及び利用解慮パスワードが必要となります。                                                                                                    |

STEP 06 へ!

| ·<br><b>∩1</b> ①「利用しない」を選択                                                                                                    |                                           |
|----------------------------------------------------------------------------------------------------|-------------------------------------------|
| ● 「次へ」をクリック                                                                                                    |                                           |
| メール通知バスワード情報設定                                                                                                    | 8LGI013                                   |
| メール通知パスワードのご利用にはメールアドレスが必要です。<br>以下の項目を入力の上、「次へ」ボタンを押してください。                                                                                                    |                                           |
| メール道知バスワード情報<br>メール通知にスワード相相国 〇 利用する 〇 利用しない                                                                                                    | 利用しない                                     |
| メールアドレス変更表示 🥑 変更する 🕜 変更しない                                                                                                    |                                           |
| 現在のメールアドレス helpdesk@ncbankdirectfb.com<br>※新しいメールアドレスを2回入力してください。                                                                                                    |                                           |
| 新しいメールアドレス         入力           半角英数字記号4文字以上64文字以内                                                                                                    |                                           |
| 两入力<br>半角英数字記号4文字以上64文字以内                                                                                                    |                                           |
| xx                                                                                                    | 次へ                                        |
| 02<br>① STEP02-05 で設定した「確<br>② 「実行」をクリック<br>メール通知パスワード情報確認                                                                                                    | 認用パスワード」を入力する<br>BLGI014                  |
| 02 ① STEP02-05 で設定した「確<br>② 「実行」をクリック<br>×ール通知パスワード情報確認<br>内容を確認の上、「実行」ボタンを押してください。<br>メール通知パスワード情報<br>メール通知パスワード情報                                                                                                    | 認用パスワード」を入力する<br>BLGI014<br>確認用パスワー       |
| 02 ① STEP02-05 で設定した「確<br>② 「実行」をクリック<br>×-ル適知パスワード情報確認<br>内容を確認の上、「実行」ボタンを押してください。<br>メール道知パスワード情報<br>メール道知パスワード情報<br>( 、<br>、<br>、<br>、<br>、<br>、<br>、<br>、<br>、<br>、<br>、<br>、<br>、                                                                                                    | 認用パスワード」を入力する<br>BLGI014<br>確認用パスワー<br>実行 |
| 02       ① STEP02-05 で設定した「確         ② 「実行」をクリック         メール通知パスワード情報確認         パロラード情報確認         パロラード情報確認         パロラード情報確認         パロラード情報確認         パロラード情報確認         パロラード情報確認         パロラード情報確認         パロラード情報確認         パロラード情報         パロラード情報         パロラード情報         パロラード情報         パロラード情報         パロラード情報         パロラード情報         パロラード情報         パロラード情報         パロラード情報         パロラード情報         パロラード情報         パロラード情報         パロラード情報         パロラード情報         パロラード情報         パロラード情報         パロラート         パロラート         パロラート         パロラート         パロラート         パロラート         パロラート         パロラート         パロラート         パロラート         パロラート         パロラート         パロラート         パロラート         パロラート         パロラート         パロラート         パロラート         パロラート         パロラート | 認用パスワード」を入力する<br>BUG014<br>度行             |

| 01                                                                          | <ol> <li>内容を確認する</li> <li>チェックを入れる</li> <li>「許可」をクリック</li> </ol>                                                                                     |          |
|-----------------------------------------------------------------------------|----------------------------------------------------------------------------------------------------|----------|
| ID連携サービス(情報                                                                 | <del>假提供認可)</del> e.ca                                                                                                    |          |
| API連携先サービス名は<br>そのためお客様に対し、<br>API連携先サービス名の<br>(NCBビジネスダイレイ)<br>以下の提供情報をご確認 | 5. 当行または当行グループ会社が提供するサービスに対して情報を連携します。<br>情報提供の許可を求めています。<br>利用規則とプライバシーボリシーに従って、この情報を使用します。<br>わご試算済みのおは、関サービスの利用規約も含まれます。)<br>Sの上、「許可」ボタンを押してください。 |          |
| 提供情報                                                                        |                                                                                                    |          |
| 證明情報                                                                        | 利用者名<br>メールアドレス<br>代表回国 (文法: 和田: □聖香号)<br>企業名 (現学)                                                                                                   |          |
| 意思確認                                                                        |                                                                                                    |          |
| ☑ 認可手続きを継続す                                                                 | õ                                                                                                    | チェックを入れる |
|                                                                             | x 指言 許可 >                                                                                                    | 許可       |
|                                                                             |                                                                                                    |          |
|                                                                             | ① 内容を確認する<br>② すべてのチェックボックスにチェ<br>③「次へ」をクリック                                                                                                    | ックを入れる   |
|                                                                             | <ul> <li>初回利用登録</li> <li>利用時をご知道のうえ、以下の内容についてチェック</li> <li>10×10×10×10</li> <li>11×10×10×10</li> <li>11×10×10×10</li> </ul>                          | チェックを入れる |

| UC                                                                                                    | 「連携する」をクリック                                                                                                    |
|----------------------------------------------------------------------------------------------------|----------------------------------------------------------------------------------------------------|
| 🧐 西日本シラ                                                                                                | 1銀行 び NCBビジネスダイレクト ⑦ ヘルフ 西根 太郎 根                                                                                                    |
| ダッシュボード<br>メッセージ                                                                                       | メッセージ<br>2021-03-09 メッセージ機能について<br>2020-12-22 [西日本FH Big Advance] おすずめ「補助金・助成金」情報が更新されました。                                                                                                    |
| お知らせ<br>口座一覧                                                                                           | 2020-12-10 【西日本FH Big Advance】おすすめ「コラム」情報が更新されました。<br>2020-12-06 【西日本FH Big Advance】おすすめ「セミナー」情報が更新されました。                                                                                                    |
| 入出金明細                                                                                                  | お知らせ<br>2021-11-04 お知らせ機能について                                                                                                    |
| 東亚國連<br>業務効率化                                                                                          | ロ底一覧<br>すべての金融機関                                                                                                    |
| 電子帳票<br>Big Advance                                                                                    | [ACCOUNTS-MSG-1000] 道唐を設定して<br>ください。                                                                                                    |
| グループ会社サービ                                                                                              | ☑ ##70                                                                                                    |
|                                                                                                    |                                                                                                    |
| 金融機関コード:                                                                                               | 30                                                                                                    |
| ●金融電フード:<br>API連携認証<br>API連携の認可を                                                                       | BLGI024<br>「るには、「API連携」ボタンを押してください。<br>API連携<br>API連携                                                                                                    |
| ▲発展型-F:<br>API逮携認証<br>API逮携の認可る                                                                        | <sup>20</sup><br>・ 3 には、「API連携<br>・ 3 には、「API連携<br>・ API連携<br>・ API連携<br>・ API連携<br>・ API連携<br>・ 2 すべてのチェックボックスにチェックを入れる<br>③「次へ」をクリック                                                                                                    |
| ▲発展型-F:<br>API逮携認証<br>API逮携の認可る<br>API逮携の認可る                                                           | <sup>20</sup><br>- acita, 「API連携」<br>・ acita, 「API連携<br>① 内容を確認する<br>② すべてのチェックボックスにチェックを入れる<br>③ 「次へ」を クリック<br><sup>2727040.</sup><br><sup>2727040.</sup><br><sup>2727040.0000.0000.</sup> |
|                                                                                                    | BLODZ         *aciat         *aciat         Aniati         Aniati         Aniat                                                                                                    |
|                                                                                                    | a<br>a citik (Aplielle) ボタンを押してください、<br>APliele<br>① 内容を確認する<br>② すべてのチェックボックスにチェックを入れる<br>③ 「次へ」をクリック                                                                                                    |
|                                                                                                    | ©<br>■ 1 内容を確認する<br>② すべてのチェックボックスにチェックを入れる<br>③ 「次へ」をクリック                                                                                                    |
| ▲建築取コード:<br>API連携認証<br>API連携認証の認可な<br>のであっての<br>API連携認証(1)<br>API連携認証(1)<br>N C B ビジネス<br>認可対象<br>認可対象 | ©<br>■ LUD24<br>■ LUD24<br>■ LUD2                                                                                                    |

#### 「NCBビジネスステーション」へログインする

step **07** 

STEP01

**STEP09** 

① ご登録の代表口座にチェックを入れる 06

②「照会暗証番号」を入力する

③「登録」をクリック

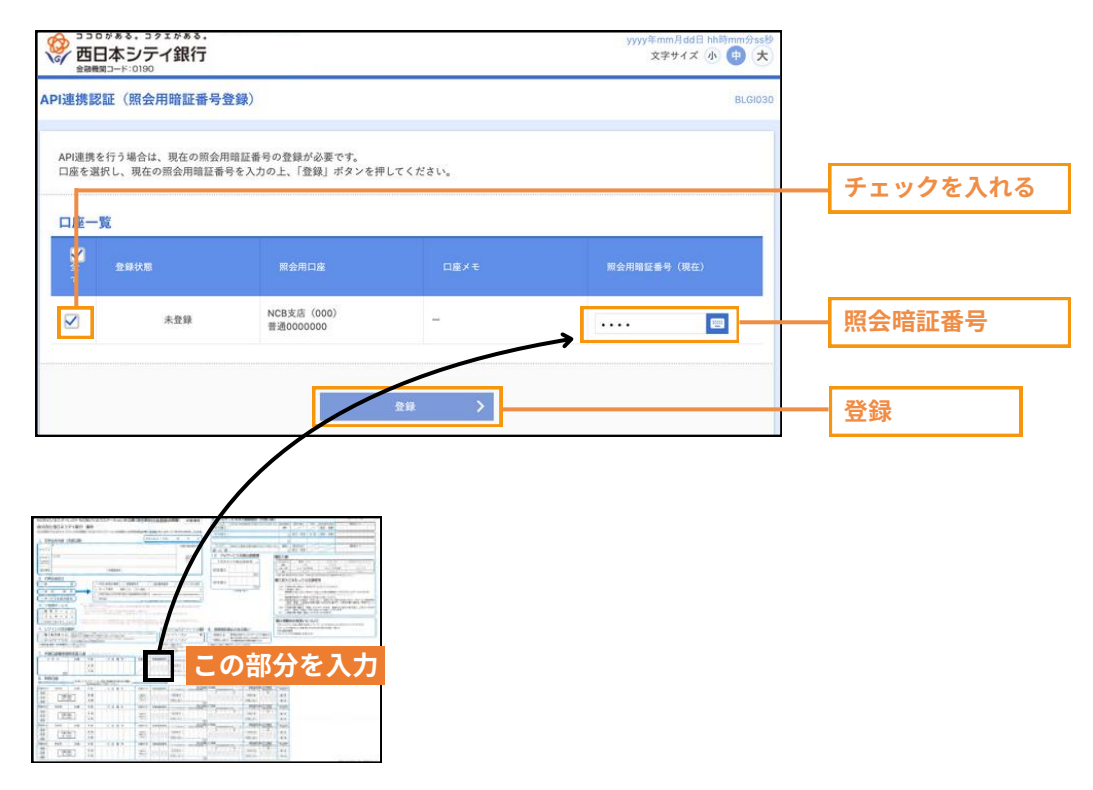

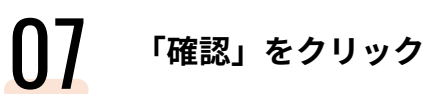

| 加速携認証(照会用暗証番号登録結果)       以下の内容で照合用暗証番号を登録しました。<br>内容を確認の上、「確認」ボタンを押してください。       口座一覧       2日       覧       取合用印画       口座大モ       服会用和証書号(現在) | 連携認証 (照会用暗証番号登録結果)           以下の内容で照会用暗証番号を登録しました。<br>内容を確認の上、「確認」ボタンを伴してください。           コ座一覧           登録次み**         配会用印点         ロ底メモ         配会用印点番号 (現会)           た足支流 (000)<br>書通0000000         -         ●●●●●           登録状器欄に***が表示されている口座の暗証番号は、認可定了後に有効となります。 | 2 3 3 0 8      | ****・コクェが***・<br>本シテイ銀行<br>コード:0190 |              | yyyy年mm月ddE<br>文字サイズ | hh时mm分sb<br>小 中 大 |
|----------------------------------------------------------------------------------------------------|----------------------------------------------------------------------------------------------------|----------------|-------------------------------------|--------------|----------------------|-------------------|
| 以下の内容で照会用端証番号を登録しました。<br>内容を確認の上、「確認」ボタンを押してください。<br><b>口底一覧</b><br><u>常</u><br>第会用印度<br>国会用端証番号 (現在)                                           | Alter Son 内容で開会用端証番号を登録しました。<br>内容を確認の上、「確認」ボタンを伴してください。           コ座一覧         ロ座メモ         風会用端圧番号(現在)           登録法表本         配合用点         ロェメモ         風会用端圧番号(現在)           全球法器欄に***が表示されている口座の端証番号は、認可定了後に有効となります。         ●●●●●         ●●●●                        | り連携認証          | 王(照会用暗証番号登録                         | 結果)          |                      | BLGI031           |
| 口座一覧<br>登録状 第会用印章 口座メモ 第会用箱匠巻9 (現在)                                                                                                    | 日産一覧         日本         日本         用会用時証書号(現在)           登録決み*         NCB支店 (000)         ー         ●●●●●           登録決器機に***が表示されている日座の暗証番号は、認可定了後に有効となります。         ●●●●●         ●●●●                                                                                    | 以下の内容<br>内容を確認 | で照会用暗証番号を登録しま<br>の上、「確認」ボタンを押して     | した。<br>ください。 |                      |                   |
| 登録状<br>版         回金用印度         口座メモ         回金用箱匠番号(現在)                                                                                         | 登録状<br>覧         配金周口庭         口座メモ         配金周時証券号(現在)           20月37.4*         NCB支点(000)<br>普通3000000         -         ●●●●●           全最状状態欄に***が表示されている口座の暗証番号は、認可定了後に有効となります。         ●●●●●●●●●●●●●●●●●●●●●●●●●●●●●●●●●●●●                                         | 口座一覧           |                                     |              |                      |                   |
|                                                                                                    | 22録済み★<br>NCB支直 (000)<br>普通0000000 ●●●●<br>全録状態欄に*★*が表示されている口座の暗証番号は、認可完了後に有効となります。                                                                                                    | 登録状<br>態       |                                     |              | 照会用暗証番号 (現在)         |                   |
| 登録苏み* NCB发展 (000)<br>普通30000000 ●●●●                                                                                                    | 登録状態欄に* * *が表示されている口座の暗証番号は、認可完了後に有効となります。                                                                                                    | 登録済み*          | NCB支店(000)<br>普通0000000             | -            |                      |                   |
|                                                                                                    |                                                                                                    |                |                                     | 50 EE        | >                    |                   |

#### 5TEP 07 「NCBビジネスステーション」へログインする

**08** ① 内容を確認する ② チェックボック

チェックボックスにチェックを入れる
 「許可」を クリック

|                                           | ##8.<br>銀行                                                                                     | yyyy年mm月d日 hh時mm<br>文字サイズ(小) (中                                    |           |  |
|-------------------------------------------|------------------------------------------------------------------------------------------------|--------------------------------------------------------------------|-----------|--|
| PI連携認証(情報ア                                | クセス認可)                                                                                         | BL                                                                 | BLGI029   |  |
| NCBビジネスステーシ<br>お客様の情報は、該当サ<br>以下の認可対象・認可期 | ■ン (株式会社 西日本シティ銀行) がお客様の口座情報・号<br>ービスの利用規約とプライバシーボリシーに従って、この情報<br>間・意思確認をご確認の上、「認可手続きを継続する」のチェ | 明細情報へのアクセスの許可を求めています。<br>毎を使用します。<br>ックボックスをチェックし、「許可」ボタンを押してください。 | v.        |  |
| 認可対象                                      |                                                                                                |                                                                    |           |  |
| 要可対象                                      | 残高照会<br>入出金明編照会                                                                                |                                                                    |           |  |
| 認可期間                                      |                                                                                                |                                                                    |           |  |
| 認可期間                                      | 無期限                                                                                            |                                                                    |           |  |
| 意思確認                                      |                                                                                                |                                                                    | チェックなりわる  |  |
| ✓ 設可手続きを継続す。                              | 5                                                                                              |                                                                    | TINDEX118 |  |
|                                           |                                                                                                |                                                                    |           |  |
|                                           | × 拒否                                                                                           | 許可 >                                                               |           |  |
|                                           |                                                                                                |                                                                    | 61.10     |  |

O STEP09

STEP01

# **09** ロ座一覧が表示されます

| ダッシュボード     | メッセージ                              |                                 |                                 |
|-------------|------------------------------------|---------------------------------|---------------------------------|
| メッセージ       | 2021-03-09 メッセージ機能について             |                                 |                                 |
|             | 2020-12-22 (BEI #FH Big Advance) 2 | 5すすめ「補助金・助成金」(所報が更新されました。       |                                 |
| 2016-512    | 2020-12-10 [西日本FH Big Advance] 분   | りすすめ (コラム) 情報が変新されました。          |                                 |
| ns-R        | 2020-12-06 【西日本FH Big Advance】 記   | 5ずすめ「セミナー」情報が更新されました。           |                                 |
| 入出金明細       | お知らせ                               |                                 |                                 |
| RARR        | 2021-11-04 お知らせ視聴について              |                                 |                                 |
| 黑脸动事化       | 口線一戰                               |                                 |                                 |
|             | すべての余能機関                           |                                 |                                 |
| R762        | 決高合計 ¥23,000,000 ⑦                 |                                 |                                 |
| Big Advance | 西日本シティ銀行                           |                                 |                                 |
| グループ会社サービス  | 視察合計 ¥23,000,000 明日社 ¥0            |                                 |                                 |
|             | 高日本シアイ部()<br>NCB支は<br>作品 0000000   | 西日本シティ銀行<br>NCB支付<br>門道 0000000 | 西日本シアイ第行<br>NCB支流<br>声通 0000000 |
|             | ¥15,000,000                        | ¥5,000,000                      | ¥3,000,000<br>新日达 ¥0            |
|             |                                    |                                 |                                 |

### STEP 08 へ!

| ● 画面上部の「NCBビジネスダイレクト」                                                                                                    | をクリック        |
|----------------------------------------------------------------------------------------------------|--------------|
| ※ 西日本シティ訳古       ① NCBビジネズイレク)       ① ヘムア 18 1421         ダンシュホード<br>メッセージ       シッセージ環転について       2020-12-22       酒田井井村 Big Advancel おすすめ 「コウム」 情感が発展されました。         ジロクコーン2-05       酒田井井村 Big Advancel おすすめ 「コウム」 情感が発展されました。       2020-12-23       酒田井井村 Big Advancel おすか 「コウム」 情感が発展されました。         ジロクコーン2-05       酒田井井村 Big Advancel おすか 「ロウム」 情感が発展されました。       2020-12-05       酒田井村 Big Advancel おすか 「ロウム」 情感が発展されました。         ジロクコーン3       パレーン3       パレーン3       パレーン3       パレーン3         ジロクコーン4       小田らでは市村 Big Advancel おすか 「ロウム」 情感が発展されました。       ごのコーン4       パレーン4         ジロクコーン5       ご酒用する       ごのコーン5       ご酒用する         パレーン3       ①       お知らせを確認       ごのコーン5 | NCBビジネスダイレクト |
|                                                                                                    | G1004        |

### step 08 「NCBビジネスダイレクト」へ入る

03 トップページが表示されたらログイン完了

| <b>ホ</b><br>ホーム           | 開会                           | (A)<br>振込振替                  | 2.<br>総合振込<br>給与振込 | ● 日産振替<br>代金回収                | 承認                                                                      | 管理                                                | 〇<br>外為<br>スーパー<br>ダイレクト | <ul> <li>でんさい</li> <li>電子記録債権</li> </ul> | ■<br>電子帳票<br>交付サービス |
|---------------------------|------------------------------|------------------------------|--------------------|-------------------------------|-------------------------------------------------------------------------|---------------------------------------------------|--------------------------|------------------------------------------|---------------------|
| ップペーシ                     | y .                          |                              |                    |                               |                                                                         |                                                   |                          |                                          | BTOP00              |
| ログイン                      | 履歴                           |                              |                    | 西日本:                          | シティ銀行カ                                                                  | らのお知ら                                             | ť                        |                                          |                     |
| 2023年05月<br>2023年05月      | 15日 13時15分(<br>15日 10時00分    | 02秒<br>30秒                   |                    | お知らせ                          | セタイトル1                                                                  |                                                   |                          |                                          | -                   |
| 2023年05月                  | 15日 17時45分                   | 50秒                          |                    | サーバメ<br>を一時何<br>サービス          | (ンテナンスの)<br>事止させていた)<br>*をご利用の皆様                                        | とめ、下記の日<br>どきます。<br>美には、大変ご                       | 時にインターネ<br>迷惑をおかけい:      | ットパンキングの<br>たしますが、ご協                     | )サービス<br>(力いただ      |
| 電子証明                      | 目書有効期限                       |                              |                    | きますよ<br>■サービ<br>令和5           | :うお願い申し」<br>:ス停止期間<br>年5月15日(月                                          | とげます。<br>) 2:00~6:00                              | 5                        |                                          |                     |
| <b>2023年05月</b><br>更新する場合 | 915日 10時10分<br>合は、「更新」ボ<br>回 | <b>30秒</b><br>!タンを押してく:<br>新 | ださい。               | ■本件に<br>西日オ<br>TEL 0<br>E-mai | 関するお問い <sup>を</sup><br>ドシティ銀行 N<br>120-742-522<br>Iアドレス: he<br>トンス内容につい | わせ先<br>C B ビジネスタ<br>Ipdesk@ncbar<br><u>いてはこちら</u> | イレクトヘルプ<br>kdirectfb.com | デスク                                      |                     |
| 最近の操                      | eff                          |                              |                    | お知らす                          | セタイトル2                                                                  |                                                   |                          |                                          |                     |
| 企業管理                      | ≫ 企業情報の変                     | .E                           | >                  | お知らせ                          | *本文 2                                                                   |                                                   |                          |                                          |                     |
| 利用者管理                     | 星 ≫ パスワード                    | 変更                           | >                  | お知らせ                          | セタイトル3                                                                  |                                                   |                          |                                          | -                   |
|                           | 作履歷照会                        |                              | >                  | お知らせ                          | *本文3                                                                    |                                                   |                          |                                          |                     |
| 管理 > 操                    |                              |                              |                    |                               |                                                                         |                                                   |                          |                                          |                     |
| 管理 > 操<br>企業管理            | > 企業情報の照                     | 合                            | >                  | お知らせ                          | リンク3                                                                    |                                                   |                          |                                          |                     |

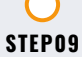

STEP01

## STEP 09 へ!

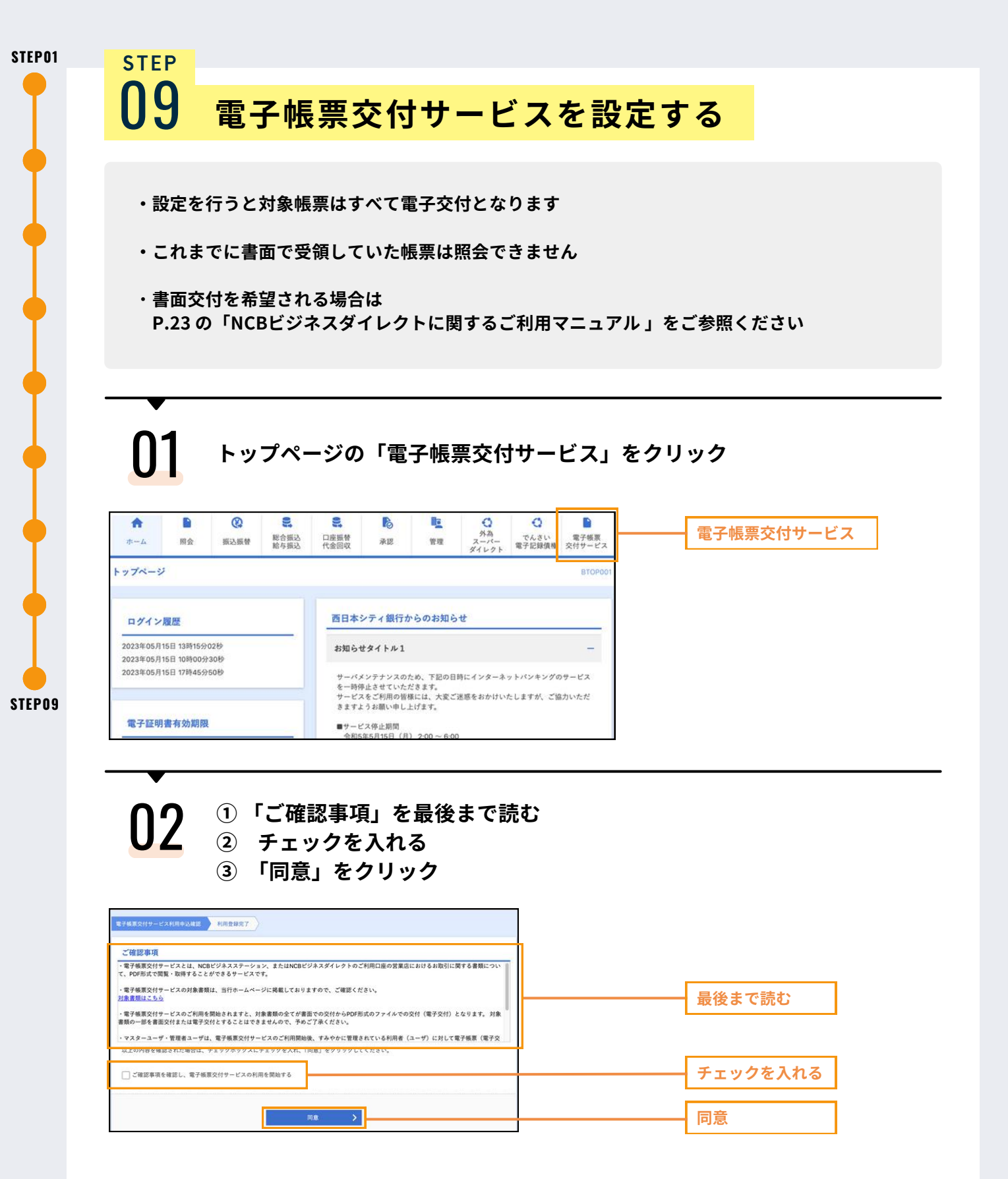

| 02                                                                                                    |                                                                                                    |   |       |
|----------------------------------------------------------------------------------------------------|----------------------------------------------------------------------------------------------------|---|-------|
| 03                                                                                                    | 元「」をクリック                                                                                                    |   |       |
| 利用登録 利用開始登録結果<br>電子破事交付サービス利用中込確認 利用数                                                                                                    | DRLGIOD                                                                                                    |   |       |
| 以下の内容で利用登録を完了しました。<br>利用開始登録結果<br>企業を(カナ) かづ利                                                                                                    | 1 Orana                                                                                                    |   |       |
| 企業名         株式           お申込み翌日より変更となります。                                                                                                    | 800                                                                                                    |   |       |
|                                                                                                    | <u><u></u><u></u><u></u><u></u><u></u><u></u><u></u><u></u><u></u><u></u><u></u><u></u><u></u><u></u><u></u><u></u><u></u><u></u><u></u></u> |   | 完了    |
| 01                                                                                                    |                                                                                                    |   |       |
| <mark>04</mark> '                                                                                                    | 管理」をクリック                                                                                                    |   |       |
| ショウロチキ・ラチェクタキ・<br>西日本シテイ銀行 500RC           ●         ●           電子の原         管理                                                                                                    | -F 0190 体験版<br>ダボサイズ ④ ④ 大 MCBビンネスダイルクトへ Dググウト                                                                                               | ] | 管理    |
| 電子転票 電子転票一覧<br>配信された電子販売情報の一覧です。                                                                                                    | DRDCS201                                                                                                    |   |       |
| Q. 検索条件入力<br>電子感動情報一覧の「PDF」ボタンを増加<br>条件を投ひ込む場合は、電子感動態式名称<br>※公開期自日空心動影子目は電子極限能計<br>電子振動大区分                                                                                                    | ●<br>と、各種電子極原のP0Fファイルを指導できます。<br>・対象には、シメロロなどをご加えたウラス、「検索」ボタンを押してください。<br>よって見なります。                                                          |   |       |
| 10.7400000000000000000000000000000000000                                                                                                    |                                                                                                    |   |       |
|                                                                                                    |                                                                                                    |   |       |
| 05                                                                                                    | 利用者管理」をクリック                                                                                                    |   |       |
| (************************************                                                                                                    | (2) (2011、2011年10月1日)<br>- Fr (150) 体験版 報道中心: 電子構成(中心日:2021年05月15日)                                                                          | 1 |       |
| 日本 11日<br>二日本 11日<br>二日 |                                                                                                    | - |       |
| 企業管理<br>利用者管理                                                                                                    | <ul> <li>         金原構築の相直などを行うことができます。         </li> <li></li></ul>                                                                          |   | 利用者管理 |
| 操作履控制会                                                                                                    | ご自身来たは他の利用者が行った操作の確認協会を行うことができます。                                                                                                    |   |       |
| お問合せ先                                                                                                    |                                                                                                    | ] |       |
|                                                                                                    |                                                                                                    |   |       |

| <b>06</b> ™                                                                                                    | 利用者情報の管理                                                                                                    | 理」をクリック                                                                             |                      |
|----------------------------------------------------------------------------------------------------|----------------------------------------------------------------------------------------------------|-------------------------------------------------------------------------------------|----------------------|
|                                                                                                    |                                                                                                    |                                                                                     |                      |
|                                                                                                    | 190 体験版<br>弦学サイズ 小 (P) 大 N                                                                                                    | 8) 四組、二加速 パンゴ403/1403/1403/8<br>19) 四組、二加二額、パロゴ403/1403/1513)<br>CGビジネスダイレクトへ ログアウト |                      |
| 利用者管理 作業内容選択                                                                                                    |                                                                                                    | DRRSROOT                                                                            |                      |
| 自身の情報の照会                                                                                                    | > 利用者情報を相会できます。                                                                                                    |                                                                                     |                      |
| 利用者情報の管理                                                                                                    |                                                                                                    |                                                                                     | 利用者情報の管理             |
|                                                                                                    |                                                                                                    |                                                                                     |                      |
| よ問合せ先                                                                                                    |                                                                                                    |                                                                                     |                      |
|                                                                                                    |                                                                                                    |                                                                                     |                      |
| <b>∩7</b> ①                                                                                                    | 閲覧権限を付与                                                                                                    | する利用者を選択                                                                            |                      |
| <b>U</b> / 2                                                                                                    | 「変更」をクリ                                                                                                    | ック                                                                                  |                      |
| 46-2 YEAR 18-12                                                                                                    |                                                                                                    |                                                                                     |                      |
| 利用者管理利用者一覧                                                                                                    |                                                                                                    | DRRSK003                                                                            |                      |
| 利用者情報の変更を行う場合は、対象の<br>利用者情報の照会を行う場合は、対象の                                                                                                    | 2利用者を選択の上、「変更」ボタンを押してください。<br>2利用者を選択の上、「照会」ボタンを押してください。                                                                                                    |                                                                                     |                      |
| 利用者一覧<br>全10件                                                                                                    |                                                                                                    | 並び順:ログインⅠD▼ 昇順▼ (再表示)                                                               |                      |
| 通訳 ログインII<br>C tarou01                                                                                                    | D Filler                                                                                                    | 00184004<br>マスターユーゼ                                                                 |                      |
| tarou02                                                                                                    | 西線次節<br>西線三節                                                                                                    | 管理者ユーザ<br>一般ユーザ                                                                     | 利用者を選択               |
| tarou04                                                                                                    | 西國四部                                                                                                    | 留現者ユーザ<br>留理者ユーザ                                                                    |                      |
| tarou06                                                                                                    | 西接大部                                                                                                    | 管理者ユーザ                                                                              |                      |
| tarou08                                                                                                    | 2587 LDP<br>西線八路                                                                                                    |                                                                                     | गंगक                 |
| tarou09                                                                                                    |                                                                                                    | -864-9                                                                              |                      |
|                                                                                                    |                                                                                                    |                                                                                     |                      |
|                                                                                                    |                                                                                                    |                                                                                     |                      |
|                                                                                                    |                                                                                                    | 「許可する」「許可し」                                                                         | ない」を選択               |
| <b>N8</b> <sup>①</sup>                                                                                                    | 各項目ごとに「                                                                                                    |                                                                                     |                      |
| 08 <sup>(1)</sup><br>2                                                                                                    | 各項目ごとに「<br>「変更」をクリッ                                                                                                    | ック                                                                                  |                      |
| 08 <sup>(1)</sup><br>2                                                                                                    | 各項目ごとに「<br>「変更」をクリ <u>、</u>                                                                                                    | ック                                                                                  |                      |
| <b>08</b> (1)<br>(2)<br>(2)<br>(2)                                                                                                    | 各項目ごとに「<br>「変更」をクリ <u>、</u><br><sup></sup>                                                                                                    | ック                                                                                  |                      |
| 08 ()<br>(2)<br>()<br>()<br>()<br>()<br>()<br>()<br>()<br>()<br>()<br>()<br>()<br>()<br>()                                                                                                    | 各項目ごとに「<br>「変更」をクリ <u>、</u><br>-83-7                                                                                                    | ック<br>                                                                              |                      |
| 08 ①<br>②                                                                                                    | 各項目ごとに「<br>「変更」をクリ、<br>-#2 <sup>y</sup><br>Extend                                                                                                    |                                                                                     |                      |
| (1)<br>(2)<br>(2)<br>(1)<br>(2)<br>(2)<br>(2)<br>(2)<br>(2)<br>(2)<br>(2)<br>(2)<br>(2)<br>(2                                                                                                    | 各項目ごとに「<br>「変更」をクリ、<br>-#ユーザ<br>Extension<br>executedAts                                                                                                    | 日日-59 33 日日-50 C<br>ツク                                                              |                      |
|                                                                                                    | 各項目ごとに「<br>「変更」をクリ、<br>82                                                                                                    |                                                                                     |                      |
| <ul> <li>①</li> <li>①</li> <li>②</li> </ul>                                                                                                    | 各項目ごとに「<br>「変更」をクリ<br>-&ユーザ<br>&======<br>&============================                                                                                                    |                                                                                     | 許可するまたは<br>*****     |
| 1         1         2         パロホンサ         ウンスパードはすれの方ちは、(水ード)         パロホンサ         パロホンサ                                                                                                    | 各項目ごとに「<br>「変更」をクリ <u>、</u><br>8257<br>***********************************                                                                                                    |                                                                                     |                      |
| <ul> <li>①</li> <li>②</li> <li>ジャースの目前であったので、</li> <li>ディルの目前であったので、</li> <li>ディルの目前であったので、</li> <li>ディルの目前であったので、</li> <li>中国語を知られていた。</li> <li>中国語を知られていた。</li> <li>中国語を知られていた。</li> <li>中国語を知られていた。</li> <li>中国語を知られていた。</li> </ul>                                                                                                    | 各項目ごとに「<br>「変更」をクリ<br>-&ユージ<br>Extendo<br>R74E5455265<br>R74E5455265<br>R74E5455265                                                                                                    |                                                                                     | 許可する または<br>許可しないを選択 |
| 10 (1)     10 (2)     10 (2)     10 (2)     10 (2)     10 (2)     10 (2)     10 (2)     10 (2)     10 (2)     10 (2)     10 (2)     10 (2)     10 (2)     10 (2)     10 (2)     10 (2)     10 (2)     10 (2)     10 (2)     10 (2)     10 (2)     10 (2)     10 (2)     10 (2)     10 (2)     10 (2)     10 (2)     10 (2)     10 (2)     10 (2)     10 (2)     10 (2)     10 (2)     10 (2)     10 (2)     10 (2)     10 (2)     10 (2)     10 (2)     10 (2)     10 (2)     10 (2)     10 (2)     10 (2)     10 (2)     10 (2)     10 (2)     10 (2)     10 (2)     10 (2)     10 (2)     10 (2)     10 (2)     10 (2)     10 (2)     10 (2)     10 (2)     10 (2)     10 (2)     10 (2)     10 (2)     10 (2)     10 (2)     10 (2)     10 (2)     10 (2)     10 (2)     10 (2)     10 (2)     10 (2)     10 (2)     10 (2)     10 (2)     10 (2)     10 (2)     10 (2)     10 (2)     10 (2)     10 (2)     10 (2)     10 (2)     10 (2)     10 (2)     10 (2)     10 (2)     10 (2)     10 (2)     10 (2)     10 (2)     10 (2)     10 (2)     10 (2)     10 (2)     10 (2)     10 (2)     10 (2)     10 (2)     10 (2)     10 (2)     10 (2)     10 (2)     10 (2)     10 (2)     10 (2)     10 (2)     10 (2)     10 (2)     10 (2)     10 (2)     10 (2)     10 (2)     10 (2)     10 (2)     10 (2)     10 (2)     10 (2)     10 (2)     10 (2)     10 (2)     10 (2)     10 (2)     10 (2)     10 (2)     10 (2)     10 (2)     10 (2)     10 (2)     10 (2)     10 (2)     10 (2)     10 (2)     10 (2)     10 (2)     10 (2)     10 (2)     10 (2)     10 (2)     10 (2)     10 (2)     10 (2)     10 (2)     10 (2)     10 (2)     10 (2)     10 (2)     10 (2)     10 (2)     10 (2)     10 (2)     10 (2)     10 (2)     10 (2)     10 (2)     10 (2)     10 (2)     10 (2)     10 (2)     10 (2)     10 (2)     10 (2)     10 (2)     10 (2)     10 (2)     10 (2)     10 (2)     10 (2)     10 (2)     10 (2)     10 (2)     10 (2)     10 (2)     10 (2)     10 (2)     10 (2)     10 (2)     10 (2)     10 (2)     10 (2)     10 (2)     10 (2)     10 (2)     10 (2)     10 (2)     10 (2)     10 | 各項目ごとに「<br>「変更」をクリ、<br>-&ユーブ<br>& at the At 1)<br>@ #1910.05<br>#2746.05(55/5)<br>10<br>#2746.05(55/6)<br>#2746.05(55/6)<br>#2746.05(55/6)<br>@ #2910.05<br>@ #2910.05<br>@ #2010.05<br>@ #2910.05<br>@ #2910.05<br>@ #2910.05<br>@ #2910.05<br>@ #2910.05<br>@ #2910.05<br>@ #2910.05<br>@<br>#2910.05<br>@<br>#2910<br>#<br>#2910<br>#<br>#2910<br>#<br>#2910<br>#<br>#2910<br>#<br>#2910<br>#<br># |                                                                                     | 許可する または<br>許可しないを選択 |

| STEP |                 |
|------|-----------------|
| 09   | 電子帳票交付サービスを設定する |

09 設定完了

| 以下の内容で利用者情報を変更<br>変更した内容は <mark>太宇</mark> で表示され | もしました。<br>いています。 |         |
|-------------------------------------------------|------------------|---------|
| 利用者基本情報                                         |                  |         |
| 100884506                                       |                  | 945     |
|                                                 | hanako10         |         |
| 利用者名                                            | 西線 花子            |         |
| 利用者运分                                           | -181-17          |         |
| 電子帳票様式照会権限                                      | (帳票様式単位)         |         |
| 共通                                              |                  | 観鑁に設定する |
|                                                 | 電子幅票模式名称         | 際会      |
| 資金移動サービス 通知預金利用                                 | のお知らせ            | 許可する    |
| 預金                                              |                  | すべて許可する |
|                                                 | 電子幅原框式各称         | 56      |
| 出应勘定综合票                                         |                  | 許可する    |
| 預金決済利息のご案内                                      |                  | 許可する    |
| 設資                                              |                  | すべて許可する |
|                                                 | 電子磁票核式各种         | 56      |
| 射貨当座資格ご返済予定表                                    |                  | 許可する    |
|                                                 |                  |         |

STEP09

STEP01

以上で初期設定は終了です! ありがとうございます。 早速ご利用してみましょう。

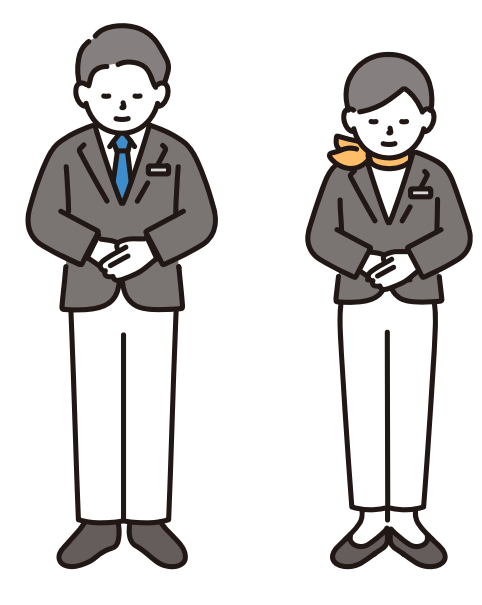

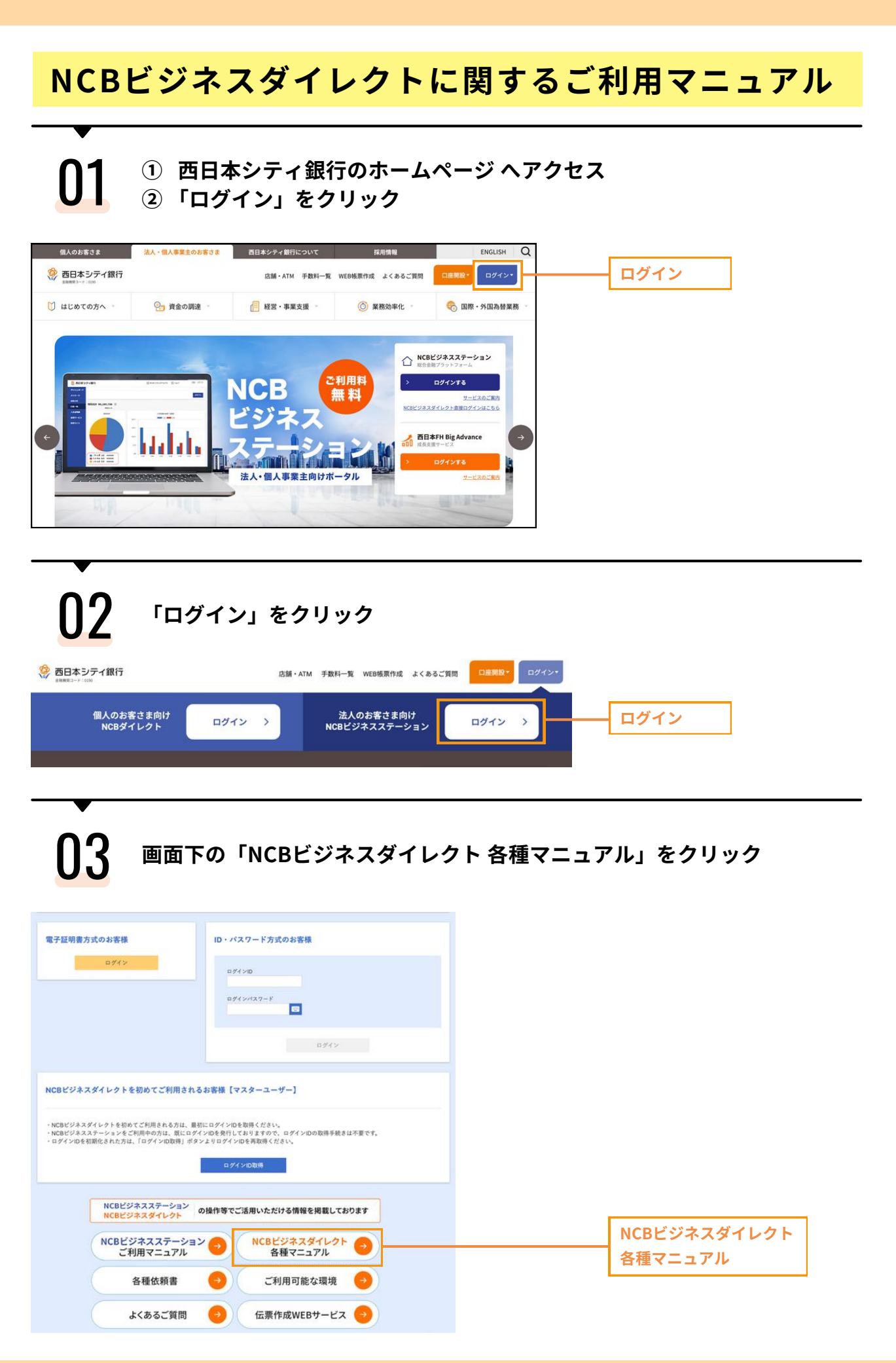

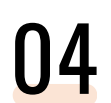

# 確認したい項目をご覧ください

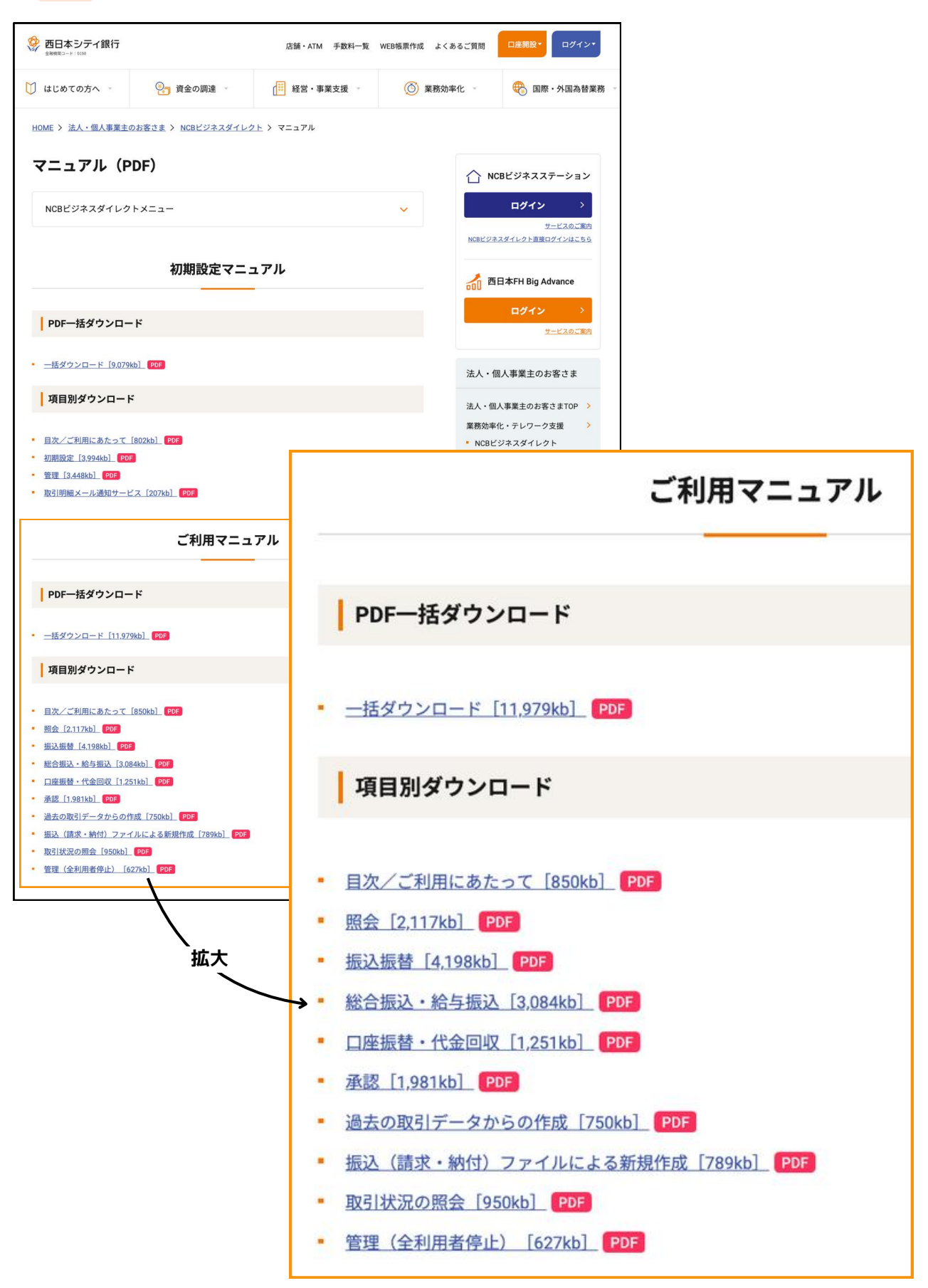

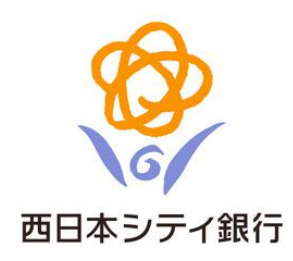

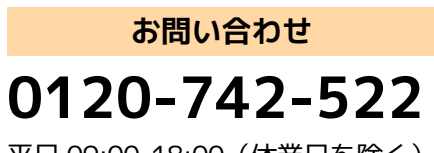

平日 09:00-18:00(休業日を除く)